### NORCO BMZ BATTERY EXTENDED USER GUIDE

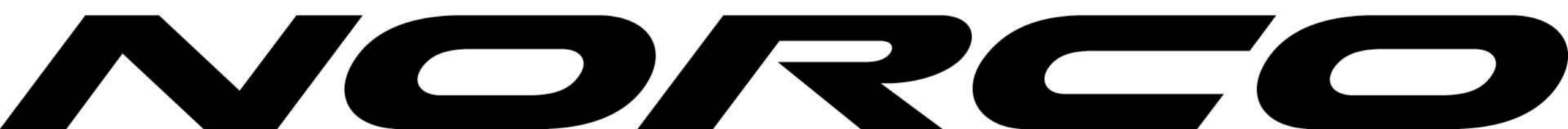

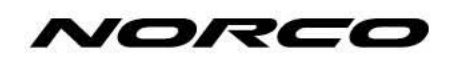

#### Table of Contents

- 1. Required Tools
- 2. Norco BMZ Battery
- 3. Norco BMZ Diagnostic Tool (hardware)
- 4. Norco BMZ Service Tool (software)
  - 4.1 Acquiring Login Credentials
  - 4.2 Service Tool Update
  - 4.3 Battery Firmware Update
  - 4.4 Logfile
- 5. Shimano STePS
- 6. Technical Assembly
  - 6.1 Battery Hardware Kit
  - 6.2 Battery Installation
  - 6.3 Wiring Harness Alignment
  - 6.4 Install Rosenberger Connector

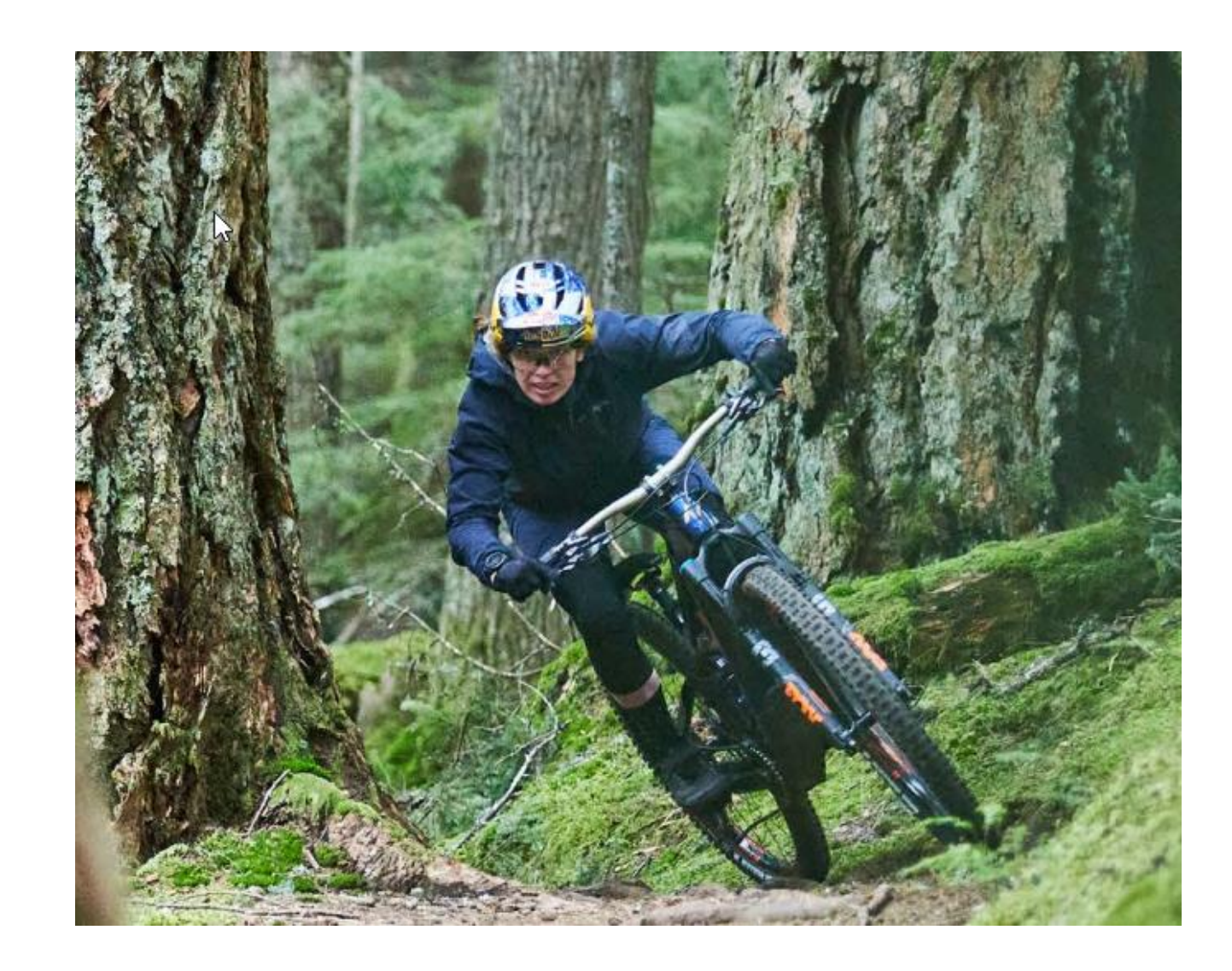

### 1. Required Tools:

1.BMZ Diagnostic Tool

•915800-006

2.BMZ Service Tool Software

•BMZ Service Tool Registration and Login

- 3.SHIMANO
- SM-PCE02 PC Linkage Device
- EW-SD300 Shimano E-TUBE Electric Wire External Routing
- EW-AD305 Shimano Di2 Electric Wire SD300/SD50 Conversion Adaptor

#### Additional Resources:

- 1. VLT Battery Installation Video
- 2. Gen 3 Spinlock Plug Installation

2. Norco BMZ Charger LED sequences

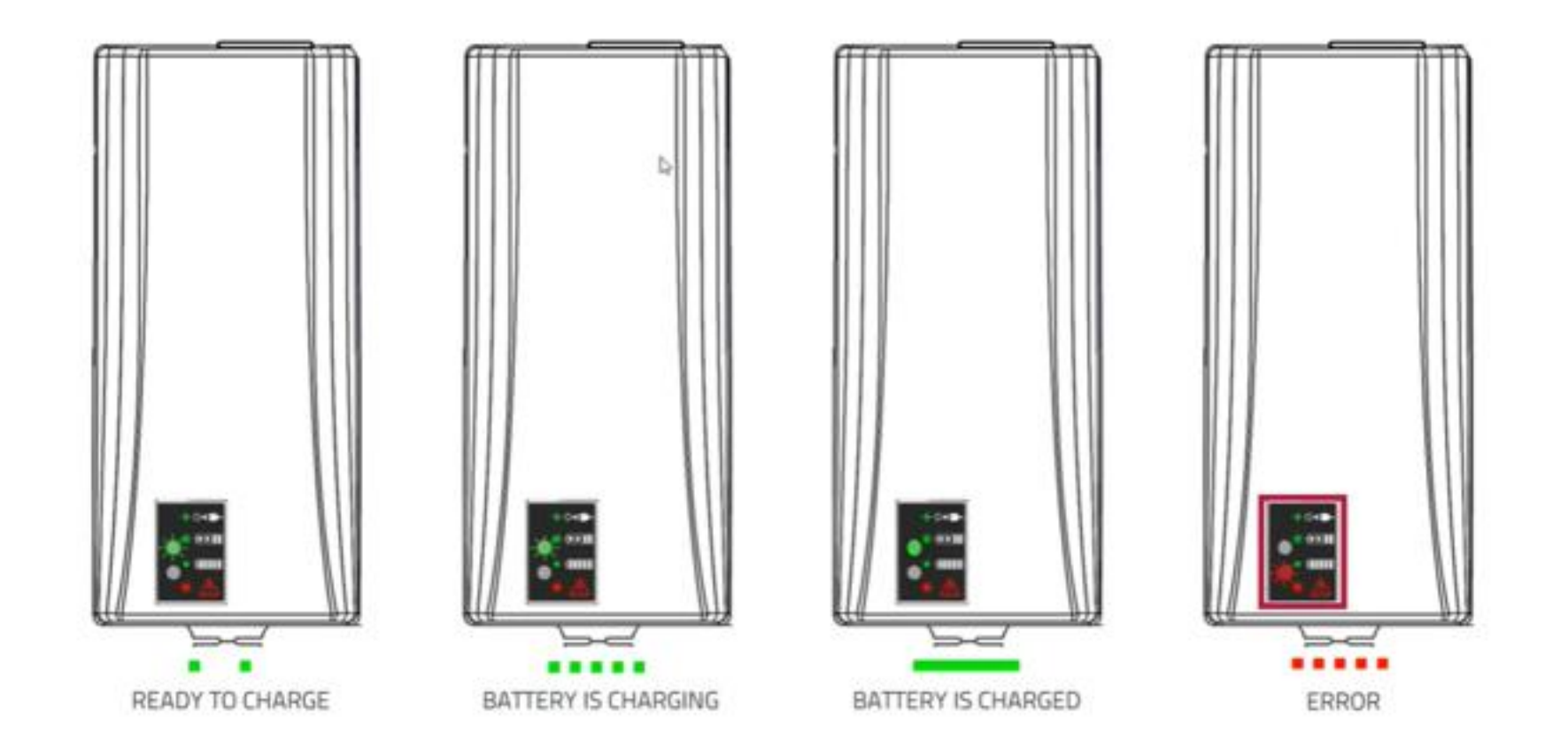

N

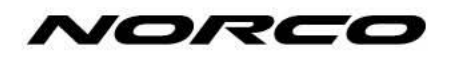

### 2. Norco BMZ Battery LED sequences

| LED 1, 2, 3, 4, 5                           | STATE OF CHARGE |
|---------------------------------------------|-----------------|
|                                             | 10080 %         |
| $\bullet \bullet \bullet \bullet \circ$     | 7960 %          |
| $\bullet \bullet \bullet \circ \circ \circ$ | 5940 %          |
| ••000                                       | 3920 %          |
| 0000                                        | 1910 %          |
| *0000                                       | 90 %            |

\* A single flashing light can also indicate a battery stuck in bootloader, in this case charging will not bring the battery out of single flashing light mode and it must be replaced

### 2. Battery Handling

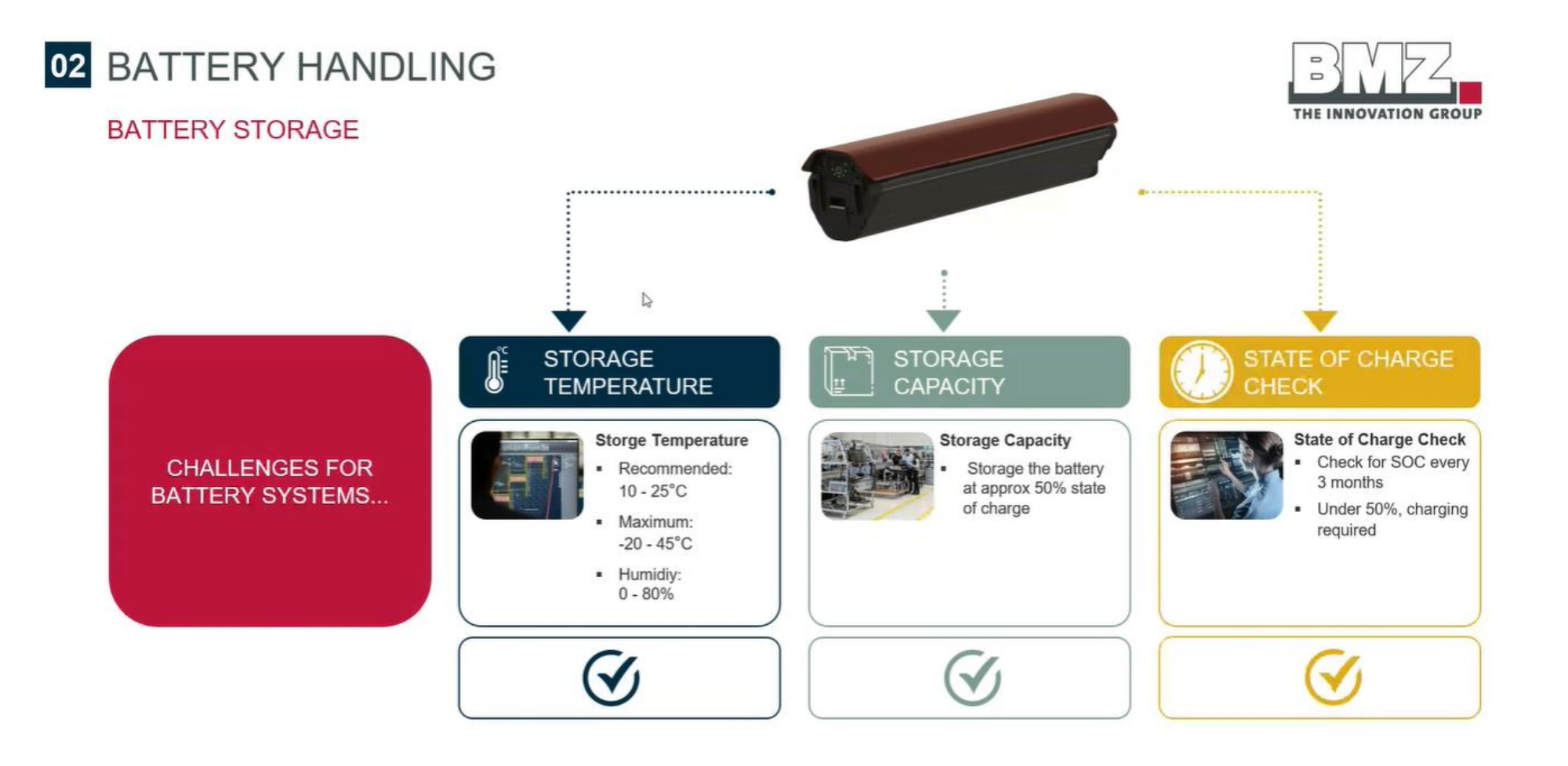

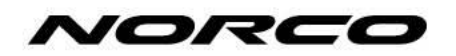

### 2. Charge NORCO BMZ Battery

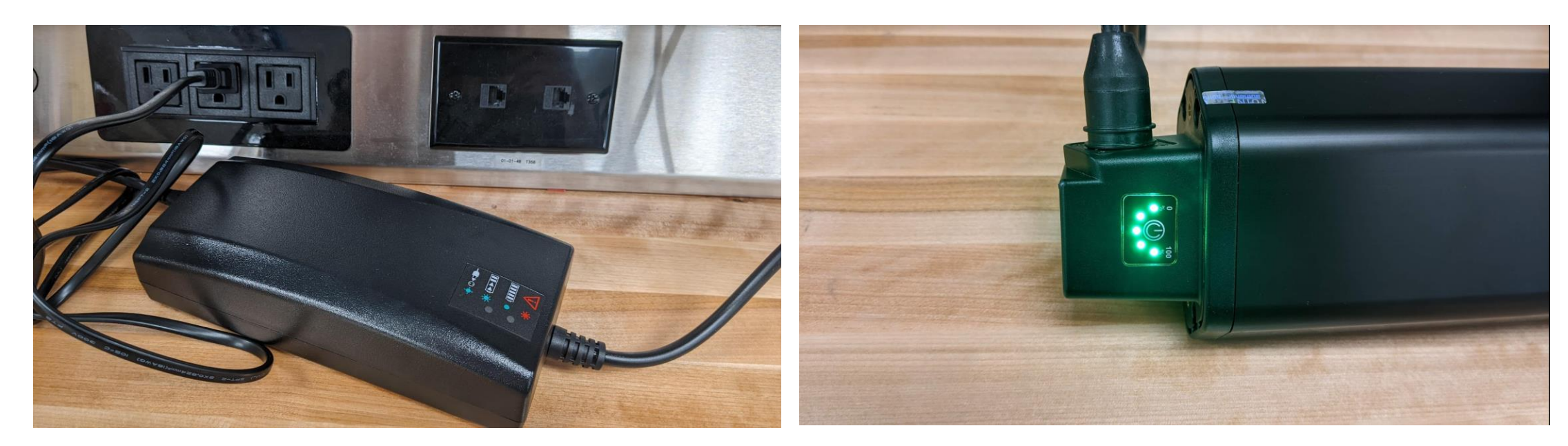

Connect Charger to receptacle using appropriate cable (based on region)

Connect Rosenberger connector to battery. Charge level is indicated by the number of flashing lights. Charge battery until all 5 LED's are illuminated.

## 3. BMZ Diagnostic Tool

#### LTP P# 915800-006

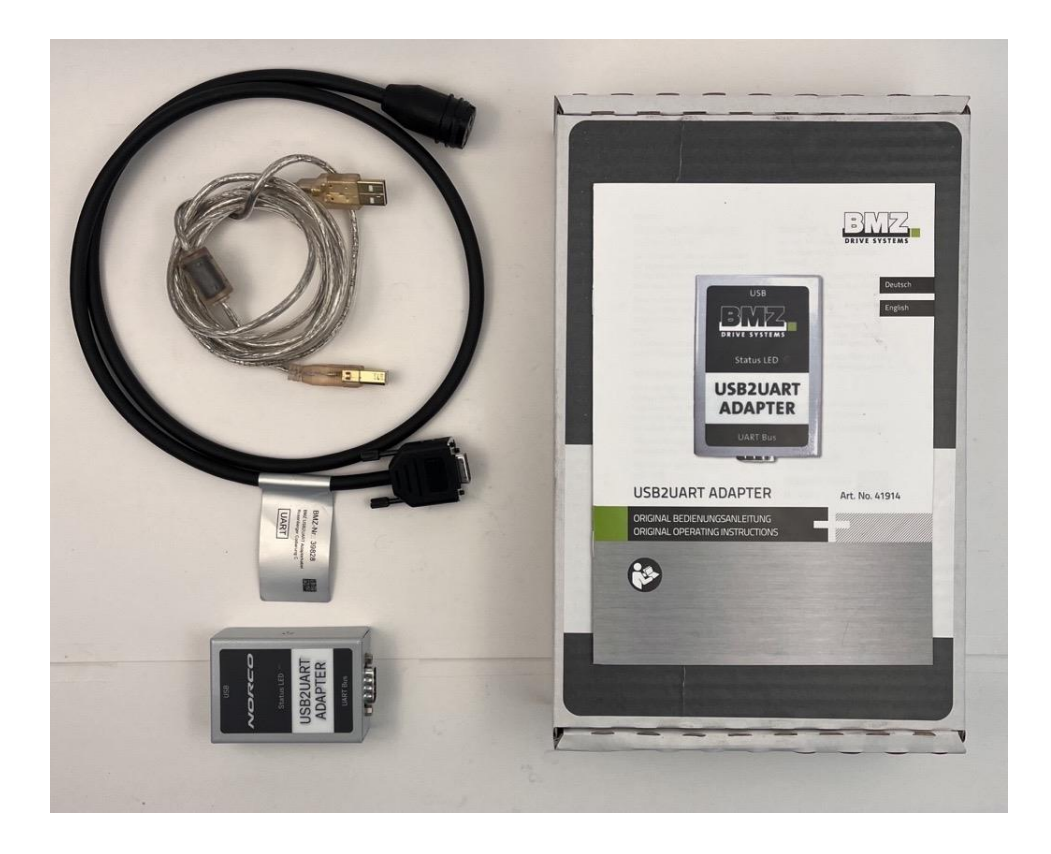

#### Requirements:

- Windows 7 or higher
- USB 2.0 or higher
- BMZ Service Tool (next page)

#### Instructions:

- Turn on PC
- Connect adapter
- Windows will automatically install drivers upon initial connection
- Start BMZ Service Tool

## 4. Register for BMZ Service Tool

Follow the link below to register a Norco dealer account. **BMZ Service Tool Registration** 

Next >

Complete required fields and create BMZ password.

| Forename     | Joe                       |  |
|--------------|---------------------------|--|
| Surename     | Smith                     |  |
| ealer name   | Live to Play Sports       |  |
| Brand        | Norco                     |  |
| fail address | Joes@livetoplaysports.com |  |

DECISTRATION

Once you have completed registration. You will receive a "BMZ-Service-Tool Download" Email. Download the most recent BMZ Service Tool Software Version. Registration can take up to 2 days to be active.

Save the Software in a readily accessible location on your computer.

### 4. Log into BMZ Service Tool program

| Settings                                                                                                    |          |                            |                | THE INNOVATION GROUP<br>+49 6188 99560 |
|----------------------------------------------------------------------------------------------------|----------|----------------------------|----------------|----------------------------------------|
| Login<br>Please enter your email and<br>password to login. Click 'New user' if<br>you are not registered yet or 'Reset<br>password' if you cannot remember<br>your password. | E-mail   | ka_eastwarranty@livetoplay | sports.com     |                                        |
|                                                                                                    | Password | •••••                      |                |                                        |
|                                                                                                    |          |                            | Remember       |                                        |
|                                                                                                    |          |                            | Login          |                                        |
|                                                                                                    |          | New user                   | Reset password |                                        |
|                                                                                                    |          |                            |                |                                        |

Once your battery is charged, Open the BMZ home page and log into your service account.

## 4.1 Ensure BMZ Service Tool is Up-to-Date

Each time you use the BMZ Service Tool, Ensure the Software Version downloaded on your PC matches the most current Software version available on BMZ's Website. If Service Tool is NOT up-to-date, proceed to next slide.

#### PROGRAM SOFTWARE

Click the following Link to download to the current service tool software.

Download BMZ Service Tool Software Version x.x.x.xx

Download Marquardt JD3 Driver

USB to Uart Adapter Treiber (Windows 10) USB to Uart Adapter Treiber (Windows 7+8)

Login to confirm Software Version

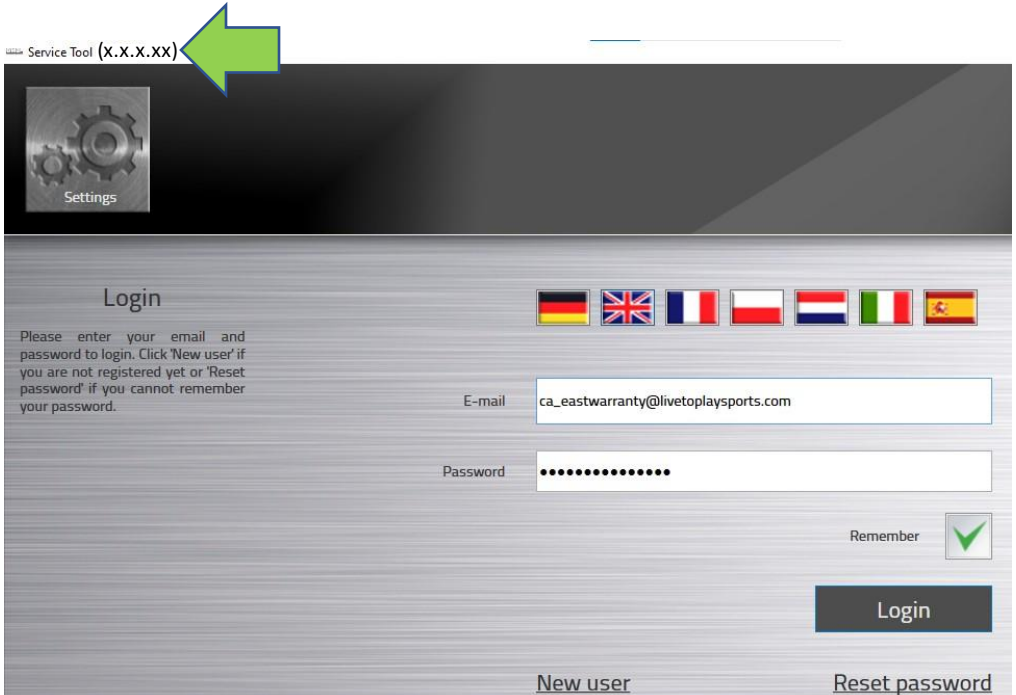

### 4.1 Acquiring Up-to-Date Service Tool Software

#### Uninstall existing Service Tool Software.

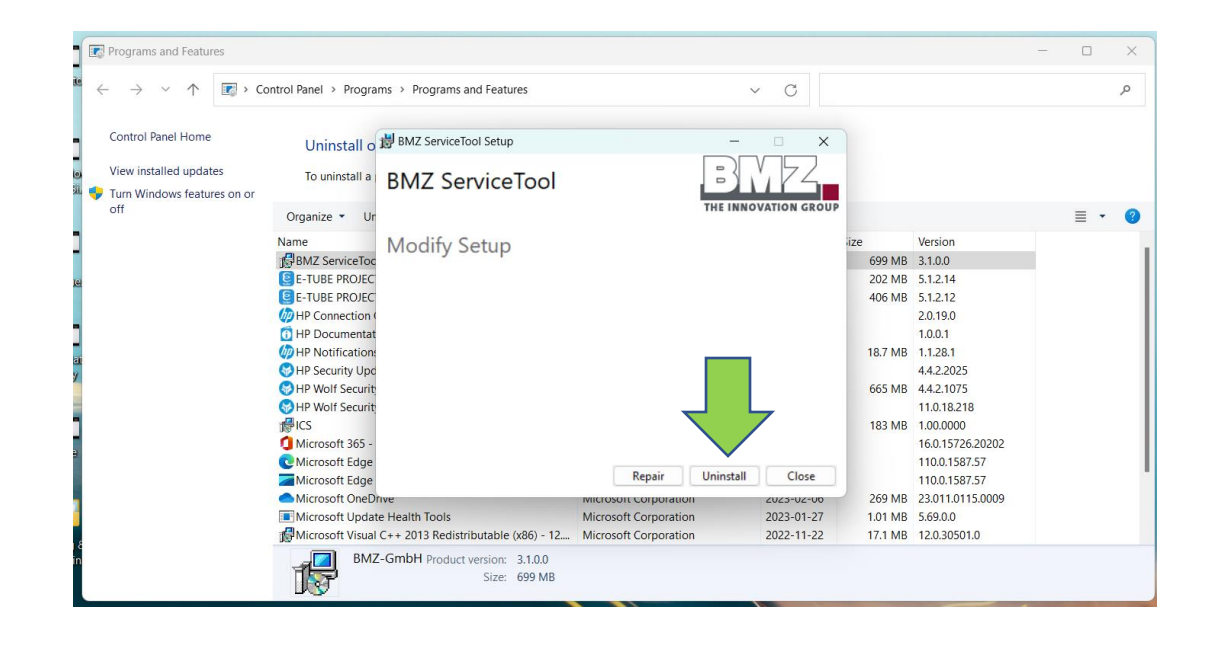

Reinstall BMZ Service Tool
 Software Version available
 through BMZ's Website.

#### PROGRAM SOFTWARE

Click the following Link to download to the current service tool software.

Download BMZ Service Tool Software Version 3.1.0.13

Download Marguardt JD3 Driver

USB to Uart Adapter Treiber (Windows 10) USB to Uart Adapter Treiber (Windows 7+8)

### 4.2 Once Software is Up-to-Date, Log into BMZ Service Tool program

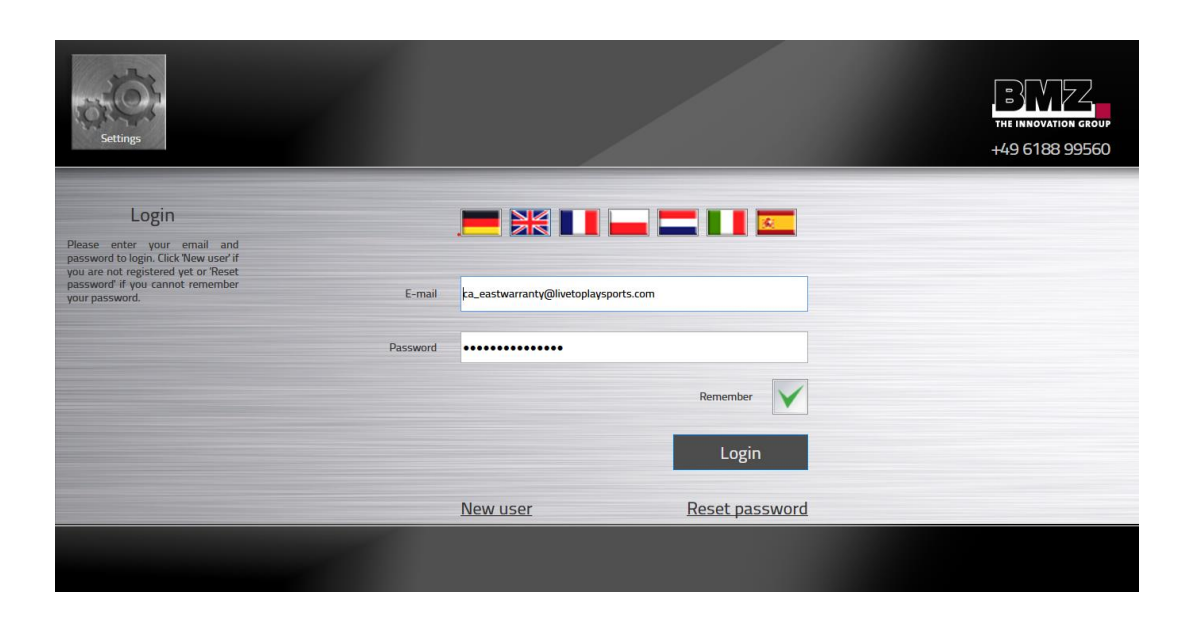

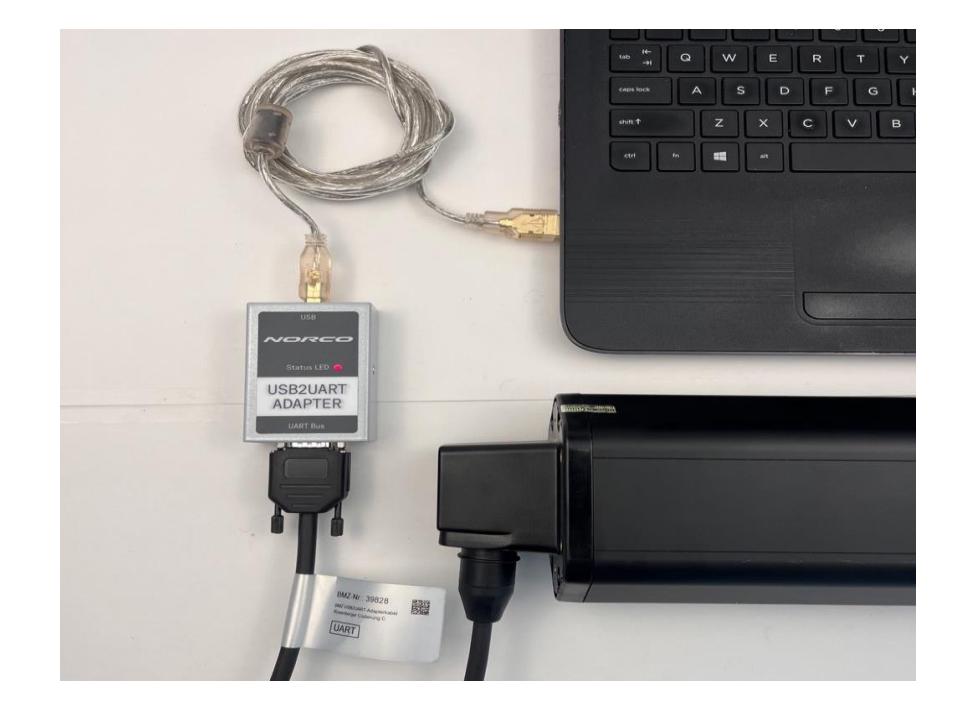

Once your battery is charged, Open the BMZ home page and log into your service account. Connect BMZ diagnostic tool to computer and to the BMZ battery. A battery firmware check will automatically begin. A Steady Red Status LED confirms positive connection.

## 4.3 Connect Battery to BMZ Service Tool

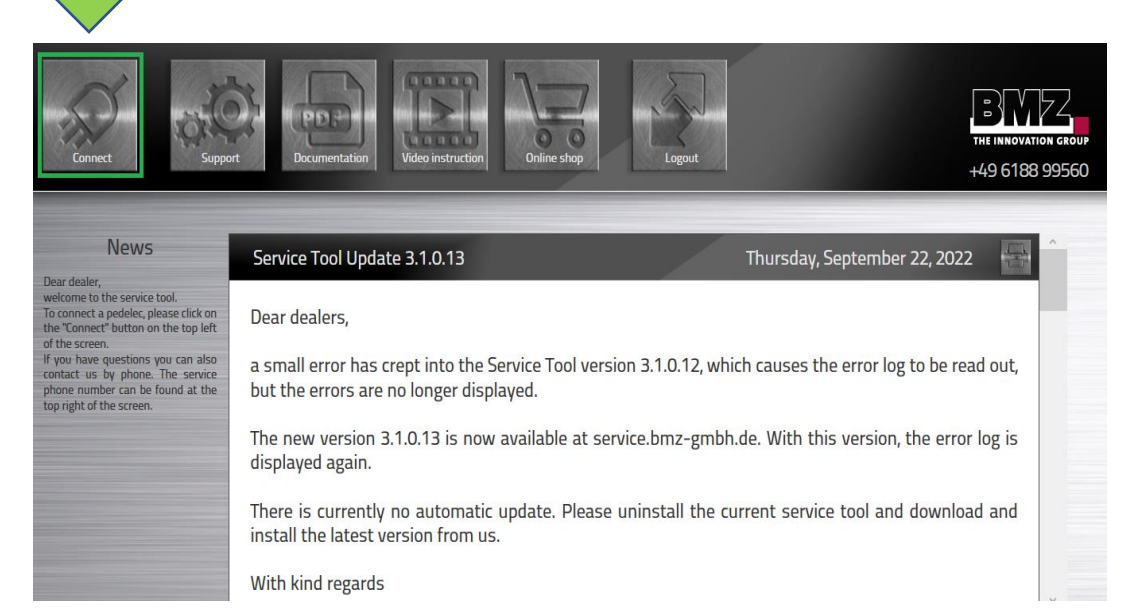

Once the BMZ Service Tool is open. Select "Connect" in the top left corner of the BMZ application.

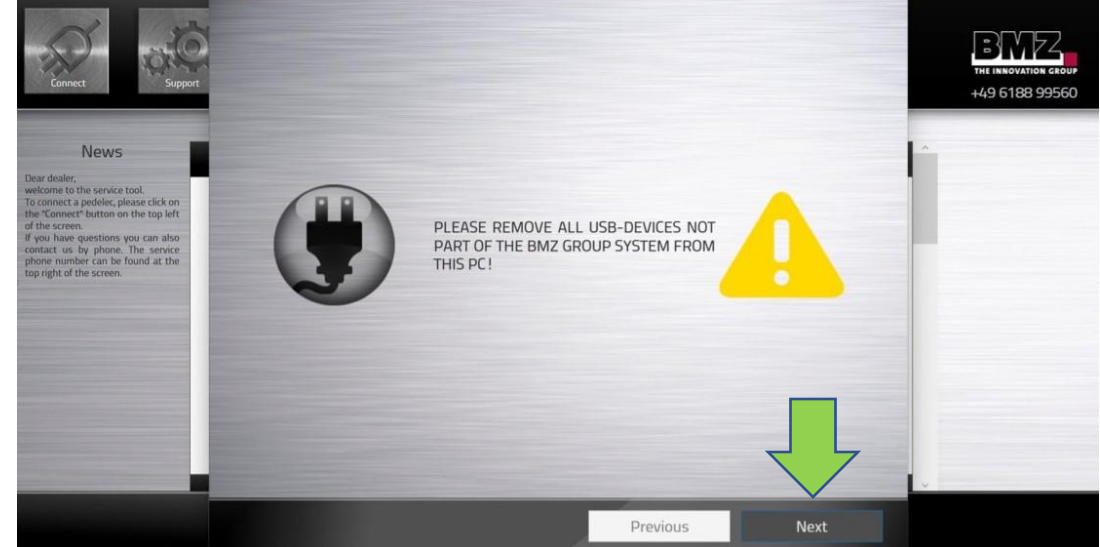

When the above prompt is displayed, do not unplug the BMZ Diagnostic tool, click the "Next" button.

## 4.3 Serial Number Input

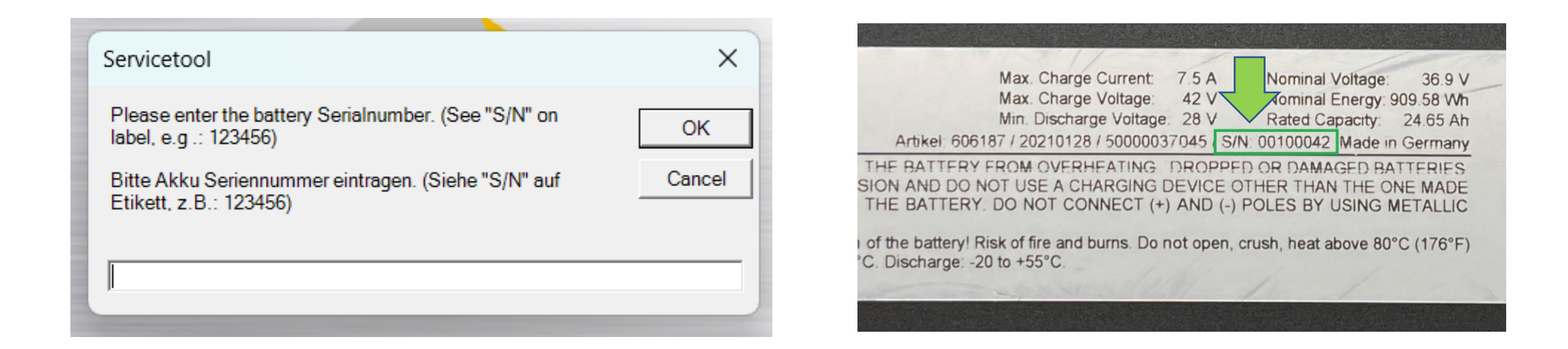

If prompted, enter the serial number. This will only need to be done once per battery.

Serial numbers (S/N) can be found on the packaging from the battery or on the label affixed to the battery.

## 4.3 Determine Battery Firmware Version

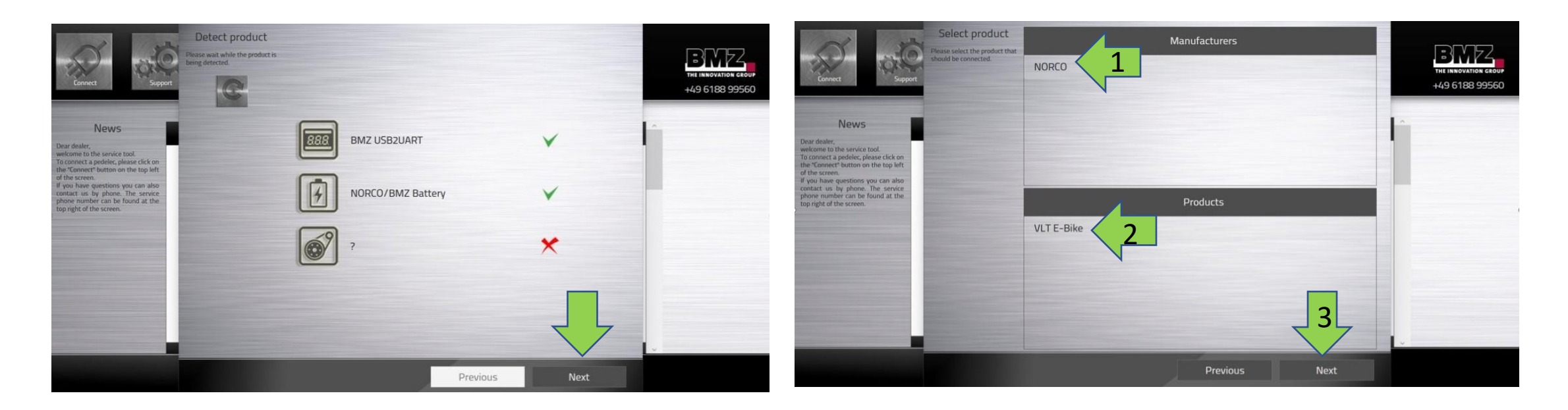

Once the battery has been detected the screen above will appear. Click NEXT when the "BMZ USB2UART and NORCO/BMZ Battery have checkmarks, if checkmarks do not appear disconnect the battery, close the software and start over. Select "Norco" as the Manufacturer and "VLT E-Bike" as the Product then click "NEXT".

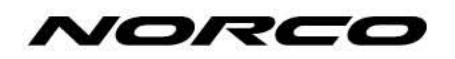

## 4.3 NORCO BMZ Battery Firmware Update

The BMZ Diagnostic Tool will prompt either of the below statuses.

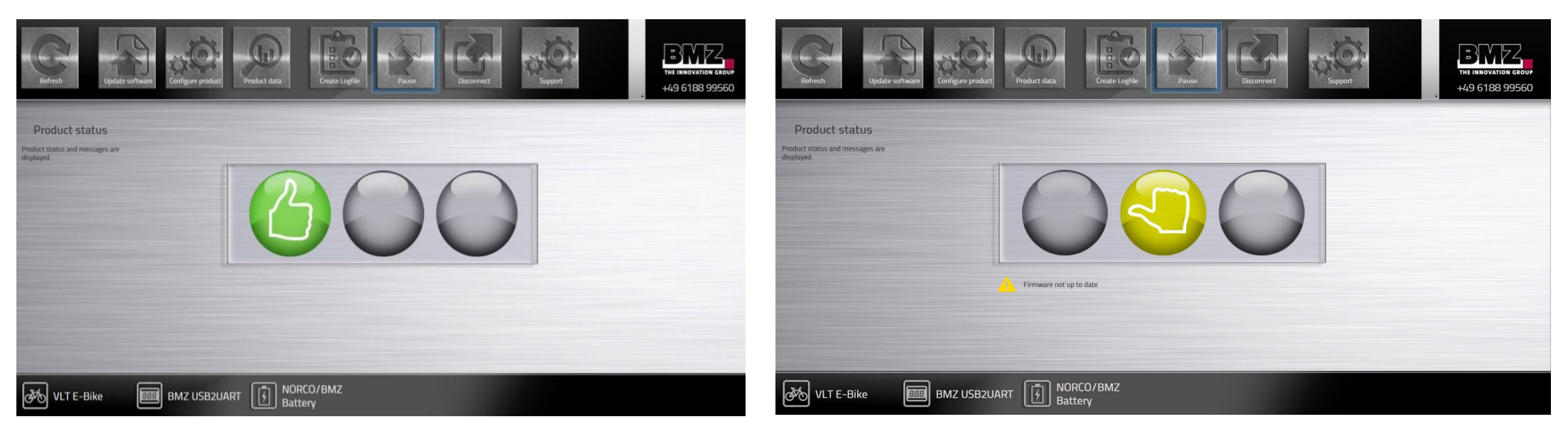

#### Green Thumb Logo

Firmware is up to date. Disconnect battery.

#### Yellow Thumb Logo

Firmware update required. Proceed to next page.

## 4.3 Updating BMZ Battery (Yellow Thumb ONLY)

| 2                                                                                                    |                 |                                   |                                  |                                        |
|----------------------------------------------------------------------------------------------------|-----------------|-----------------------------------|----------------------------------|----------------------------------------|
| Refresh Update                                                                                                    | Diagnostic data | veduct data                       | Disconnect                       | THE INNOVATION GROUP<br>+49 6188 99560 |
| Product software<br>Components that require a <u>software</u><br>update are selected. Elect 1<br>perform the update. | Component       | Installed version 3.2.0.37910:234 | Current version 3.3.10.39767:234 |                                        |
|                                                                                                    | 2. BMS Config   | 611523[0.7.1.37619:236]           | 611523[0.7.1.37619:236] 🗸        |                                        |
|                                                                                                    |                 |                                   |                                  |                                        |
| 💑 VLT E-Bike 📖                                                                                                    | BMZ USB2UART    | /BMZ                              | -                                |                                        |

Select all unchecked components and proceed with Update. Do not disconnect BMZ Battery until update is complete.

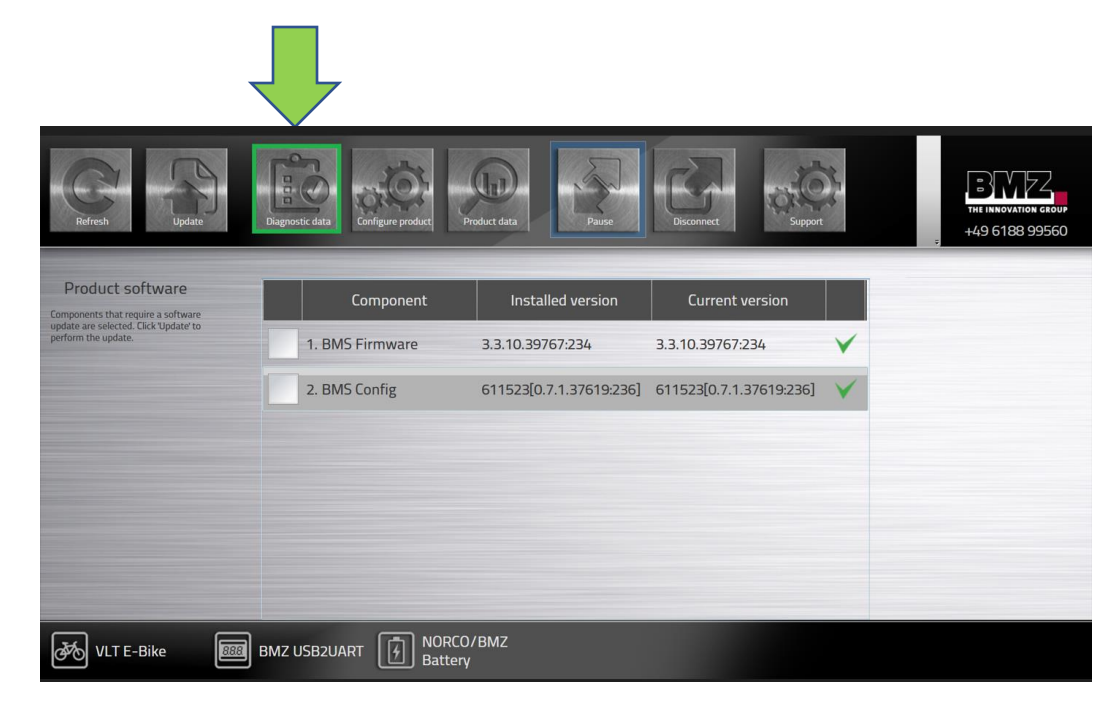

Once the battery has been updated you will see both components with green checkmarks, next click diagnostic data (see arrow).

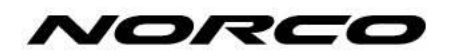

# 4.4 Creating Logfile

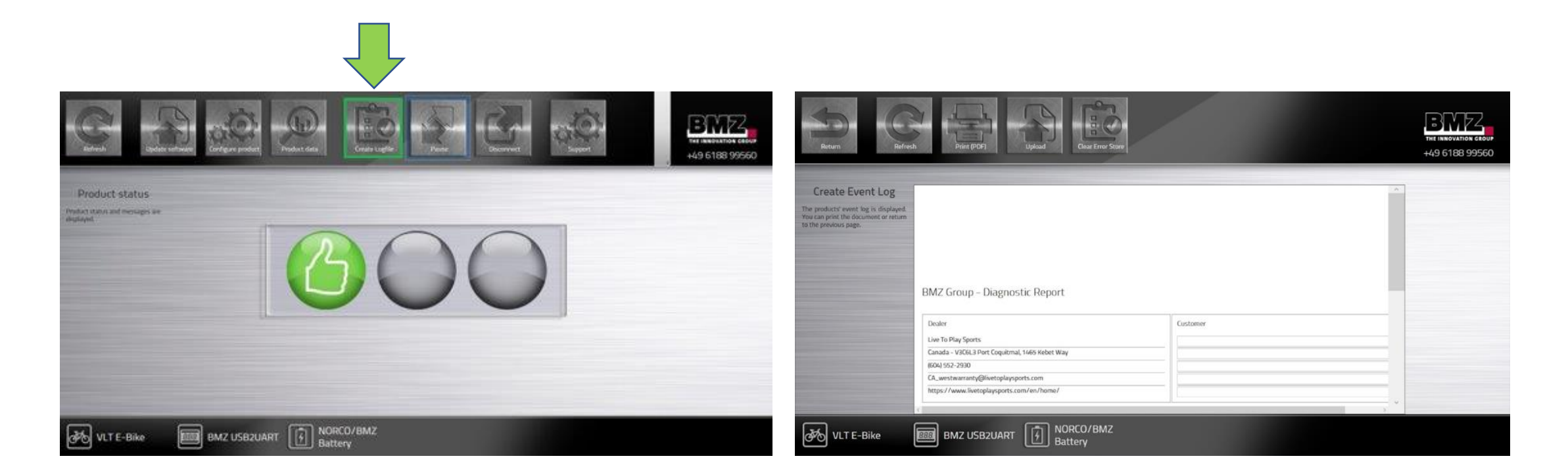

Click create logfile

Once the logfile creation is completed, you will be provided a diagnostic report, or "Logfile"

# 4.4 Printing Logfile

|                        | int (PDF)                                                                                                    | Upload                                                                                                    |                                                                                                    | Error Store                                                                                                    |                                                                                                    |                                                                                                    |                                                                                                    |                                                                                                    |                                                                                                    |                                                                                                    | THE INKOVATION CROUP<br>+49 6188 99560                                                                                                    |
|------------------------|----------------------------------------------------------------------------------------------------|----------------------------------------------------------------------------------------------------|----------------------------------------------------------------------------------------------------|----------------------------------------------------------------------------------------------------|----------------------------------------------------------------------------------------------------|----------------------------------------------------------------------------------------------------|----------------------------------------------------------------------------------------------------|----------------------------------------------------------------------------------------------------|----------------------------------------------------------------------------------------------------|----------------------------------------------------------------------------------------------------|----------------------------------------------------------------------------------------------------|
| t                      |                                                                                                    |                                                                                                    |                                                                                                    |                                                                                                    |                                                                                                    |                                                                                                    |                                                                                                    |                                                                                                    |                                                                                                    | ^                                                                                                    |                                                                                                    |
| Companent<br>BMZ U     | SB2UART                                                                                                    |                                                                                                    | Serial n                                                                                                    | umber                                                                                                    |                                                                                                    | Fit                                                                                                    | mware version                                                                                                    |                                                                                                    |                                                                                                    |                                                                                                    |                                                                                                    |
| NORCO/BMZ Battery      |                                                                                                    |                                                                                                    | 003008                                                                                                    | 04                                                                                                    | 3.2.0.37910254                                                                                                    |                                                                                                    |                                                                                                    |                                                                                                    |                                                                                                    |                                                                                                    |                                                                                                    |
| Time stamp             | Error<br>description                                                                                                    | Max.<br>voltage (mV)                                                                                                    | cellMin. cell voit<br>(mV)                                                                                                    | ageCurrent [mA]                                                                                                    | Max.<br>temperature<br>Q                                                                                                    | Min.<br>(* temperature<br>()                                                                                                    | 50C (%)                                                                                                    | Occurrence                                                                                                    | Recommended action                                                                                                    |                                                                                                    |                                                                                                    |
| 2022-08-14             | Undefined Error<br>(Code 0x1000)                                                                                                    | 4184                                                                                                    | 4178                                                                                                    | 0                                                                                                    | 22.1                                                                                                    | 21.8                                                                                                    | 72                                                                                                    | 5                                                                                                    | -                                                                                                    |                                                                                                    |                                                                                                    |
| 2022-08-01<br>20.13.20 | Diagnostic error<br>detected (Code<br>Ox5441)                                                                                                    | 3783                                                                                                    | 3776                                                                                                    | 0                                                                                                    | 30.6                                                                                                    | 30                                                                                                    | 54                                                                                                    | 4                                                                                                    | Restart the<br>battery.                                                                                                    |                                                                                                    |                                                                                                    |
| 2022-07-14<br>175401   | Diagnostic error<br>dotected (Code<br>Ox54.78)                                                                                                    | 4017                                                                                                    | 4009                                                                                                    | 4308                                                                                                    | 251                                                                                                    | 24.3                                                                                                    | 63                                                                                                    | 1                                                                                                    | Remove battery<br>and restart by<br>prossing and<br>holding the<br>button. If this<br>happens<br>repeatedly,<br>replace the                                                                                                    |                                                                                                    |                                                                                                    |
|                        | Component<br>max 2<br>Component<br>max 2<br>Component<br>Component<br>Componen | Component<br>MAZ USR2SUAUT<br>MAZ USR2SUAUT<br>MAZ USR2SUAUT<br>MAZ USR2SUAUT<br>MAZ OSR2SUAUT<br>MAZ OSR2SU | Companent<br>MAZ USB2UART<br>MAZ USB2UART<br>MAZ U | Companent         Senal fill           Exception         Max.           Companent         Senal fill           Exception         Max.           Max.         Senal fill           Exception         Max.           Max.         Senal fill           Senal fill         Senal fill           Exception         Max.           Max.         Cell Man. cell with           Max.         Cell Man. cell with <tr< td=""><td>Companent:         Senal number           Emerating for a start start star</td><td>Component         Senal number           Image stars         Senal number           Image stars         Senal number           &lt;</td><td>Component         Senial number         Fragment           Image stamp         fragment         fragment         fragment           Image stamp         fragment         fragment         fragment           Image stamp         f</td><td>Component         Serui number         Farmware version           max         Serui number         Farmware version           max         Serui number         Farmware version           max         Securi Rece         Serui number           filme stamp         forco/IMMZ facturey         OXXXXXXX           Social period         Max         cell Mon. cell voltage Carrent (mA)         Max         Mon. temperature (* Componature (* Componature) (* Componature (* Componature (* Componature) (* Componature) (</td><td>Component         Serial number         Fermane version           mod USBUMPT         0000005         32.0.37910234           Time stamp         from votage foriti (min)         000005         32.0.37910234           Time stamp         from votage foriti (min)         000005         32.0.37910234           Time stamp         from votage foriti (min)         000005         32.0.37910234           Time stamp         from votage foriti (min)         from votage foriti (min)         from votage foriti (min)           2022-09-14         Udefined form votage foriti (min)         3771         0         32.6         30         54         4           2022-09-14         Udefined form votage foriti (min)         3771         0         32.6         30         54         4           2022-09-14         Udefined form votage foriti (min)         3771         0         32.6         30         54         4           202-09-14         Udefined form votage foriti (min)         3771         0         32.6         30         54         4           202-09-14         Udefined form votage foriti (min)         4000         4000         25.1         24.3         63         1</td><td>Emiliary         Emiliary         Emiliary         Farmage version           Emiliary         Senal number         Farmage version           Emiliary         Senal number         Farmage version           Emiliary         Senal number         Farmage version           Emiliary         Senal number         Farmage version           Emiliary         Senal number         Farmage version           Emiliary         Senal number         Farmage version           Emiliary         Senal number         Farmage version           Senal number         Senal number         Seconsended           Senal number         Senal number         Seconsended           Seconsender         Concorders         Seconsended           Seconsender         Concorders         Seconsended           Seconsender         Concorders         Seconsended           Seconsender         Concorders         Seconsended           Seconsender         Concorders         Seconsended           Seconsender         Concorders         Seconsended           Seconsender         Seconsender         Seconsender           Seconsender         Seconsender         Seconsender           Seconsender         Seconsender         Seconsender</td><td>Verifie         Verifie         <t< td=""></t<></td></tr<> | Companent:         Senal number           Emerating for a start start star | Component         Senal number           Image stars         Senal number           Image stars         Senal number           < | Component         Senial number         Fragment           Image stamp         fragment         fragment         fragment           Image stamp         fragment         fragment         fragment           Image stamp         f | Component         Serui number         Farmware version           max         Serui number         Farmware version           max         Serui number         Farmware version           max         Securi Rece         Serui number           filme stamp         forco/IMMZ facturey         OXXXXXXX           Social period         Max         cell Mon. cell voltage Carrent (mA)         Max         Mon. temperature (* Componature (* Componature) (* Componature (* Componature (* Componature) (* Componature) ( | Component         Serial number         Fermane version           mod USBUMPT         0000005         32.0.37910234           Time stamp         from votage foriti (min)         000005         32.0.37910234           Time stamp         from votage foriti (min)         000005         32.0.37910234           Time stamp         from votage foriti (min)         000005         32.0.37910234           Time stamp         from votage foriti (min)         from votage foriti (min)         from votage foriti (min)           2022-09-14         Udefined form votage foriti (min)         3771         0         32.6         30         54         4           2022-09-14         Udefined form votage foriti (min)         3771         0         32.6         30         54         4           2022-09-14         Udefined form votage foriti (min)         3771         0         32.6         30         54         4           202-09-14         Udefined form votage foriti (min)         3771         0         32.6         30         54         4           202-09-14         Udefined form votage foriti (min)         4000         4000         25.1         24.3         63         1 | Emiliary         Emiliary         Emiliary         Farmage version           Emiliary         Senal number         Farmage version           Emiliary         Senal number         Farmage version           Emiliary         Senal number         Farmage version           Emiliary         Senal number         Farmage version           Emiliary         Senal number         Farmage version           Emiliary         Senal number         Farmage version           Emiliary         Senal number         Farmage version           Senal number         Senal number         Seconsended           Senal number         Senal number         Seconsended           Seconsender         Concorders         Seconsended           Seconsender         Concorders         Seconsended           Seconsender         Concorders         Seconsended           Seconsender         Concorders         Seconsended           Seconsender         Concorders         Seconsended           Seconsender         Concorders         Seconsended           Seconsender         Seconsender         Seconsender           Seconsender         Seconsender         Seconsender           Seconsender         Seconsender         Seconsender | Verifie         Verifie         Verifie <t< td=""></t<> |

Any potential errors that occurred with the battery prior to updating will be displayed at the bottom of the logfile page.

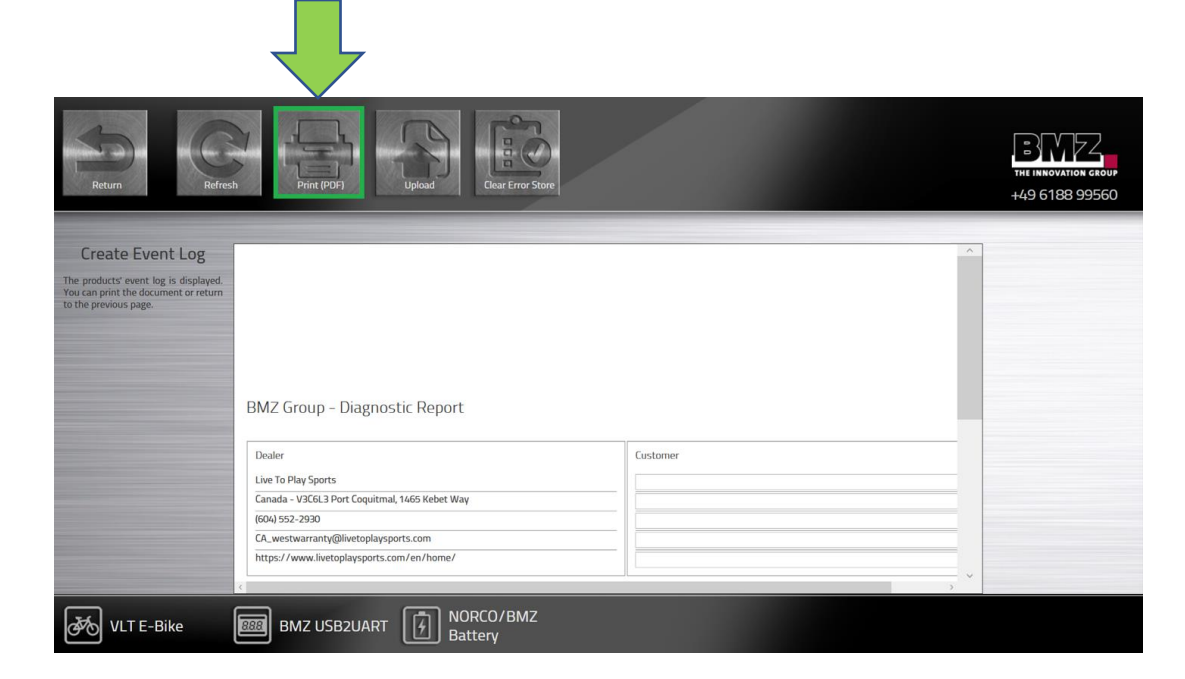

Save this Logfile by clicking "Print PDF" or select to save it as a PDF. Once saved, clear the battery log file by clicking "clear error store"

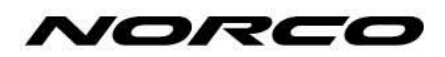

# 4.4 Clearing Logfile

| 2<br>Return                                                                                                    | Prin                                           | t (PDF)                                       | Upload               | 1<br>Clear Error S           | tore             |                           |                              | P       |            |                                                                                                    | ти имочаток скоир<br>+49 6188 99560 |
|----------------------------------------------------------------------------------------------------|------------------------------------------------|-----------------------------------------------|----------------------|------------------------------|------------------|---------------------------|------------------------------|---------|------------|----------------------------------------------------------------------------------------------------|-------------------------------------|
| Create Event Log<br>The products' event log is displayed.<br>You can prior the document or return<br>to the previous page. | Component<br>BM2 USB2UART<br>NORCO/BMZ Battery |                                               |                      | Serial number<br>08206416    |                  |                           | Firmware version             |         |            | ^                                                                                                    |                                     |
|                                                                                                    | Time stamp                                     | Error<br>description                          | Max.<br>voltage (mV) | cell Min. cell volta<br>(mV) | ge Current, [mA] | Max.<br>temperature<br>C) | Min.<br>(° temperature<br>C) | SOC (%) | Occurrence | Recomr<br>action                                                                                     |                                     |
|                                                                                                    | 2022-11-16<br>21:46:44                         | Diagnostic error<br>detected (Code<br>0x5478) | 4167                 | 4160                         | 3519             | 28.7                      | 27.8                         | 44.     | 2          | Remove<br>and rest<br>pressing<br>holding<br>button.<br>happens<br>repeated<br>replace 1<br>battery. |                                     |
|                                                                                                    | 2021-12-06<br>22:57:05                         | Temperature too<br>low (Code<br>0x4322)       | 3574                 | 3566                         | 8                | -1.4                      | -1.5                         | 57      | 2          | Tempera<br>low for c<br>Increase<br>tempera                                                          |                                     |
| KULT E-Bike                                                                                                    | BMZ                                            | USB2UART                                      | €<br>B               | IORCO/BMZ<br>attery          |                  |                           |                              |         |            |                                                                                                    |                                     |

Once the logfile is saved you can clear the log by clicking "clear error store". This will clear any stored errors.

Click return to return to the main menu.

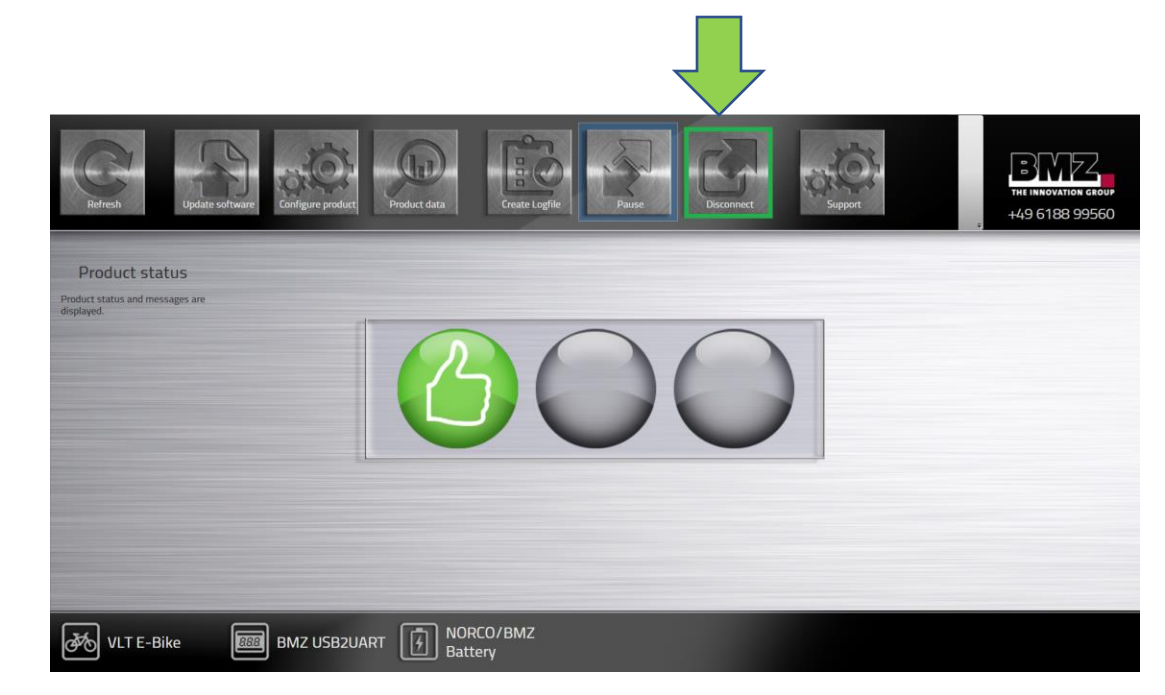

# Click disconnect to disconnect the battery from the tool.

# 4.4 Understanding Logfiles

| Time stamp | Error       | Max.        | cell Min.      | cell Current [A] | Max.           | Min.             | SOC (%) | Error number | Recommended |
|------------|-------------|-------------|----------------|------------------|----------------|------------------|---------|--------------|-------------|
|            | description | voltage (m\ | /) voltage (m\ | /)               | temperature (° | ' temperature (° | )       |              | action      |
|            |             |             |                |                  | C)             | C)               |         |              |             |

Time Stamp- The date and time the error occurred

**Error Description-** A description of the error

**Max/Min temperature-** The temperature of the battery when the battery error was populated\*

Error Number- A BMZ coded number for tracking each error

**SOC%-** State of Charge, how much charge is in the battery when the error occurred

Recommended action- Potential "fixes" for an error

\*Max and Min temperature can be helpful to inform you where the bike is stored, all other headings are not relevant to battery diagnosis\*

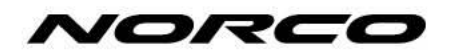

### 5. STePS Setup

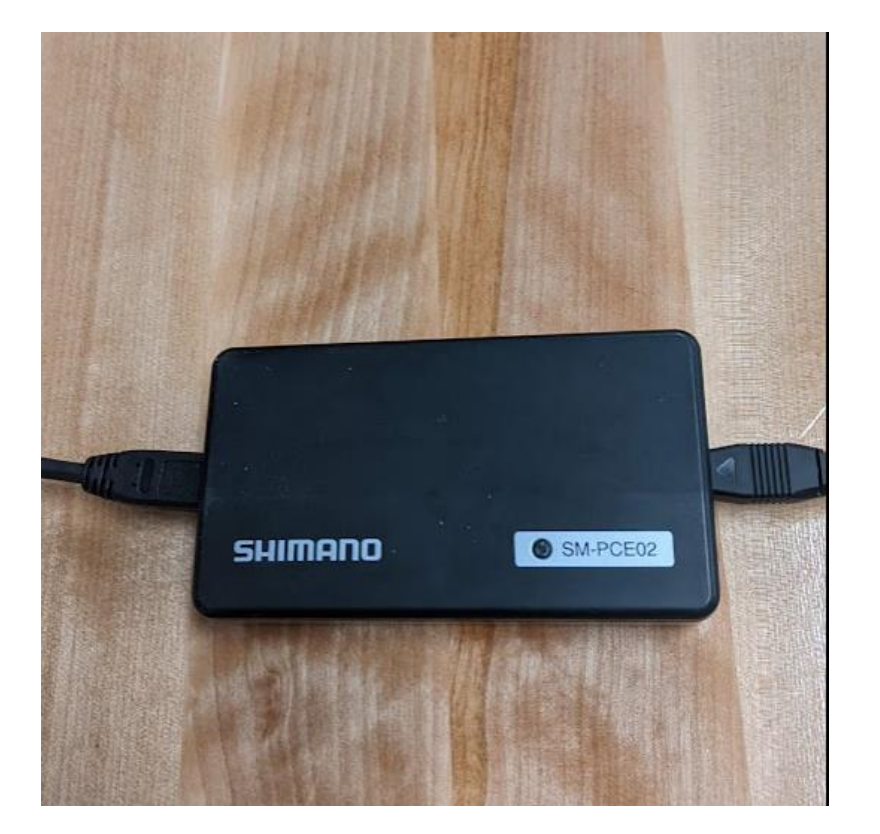

Ensure Norco BMZ Battery is NOT installed in VLT E-Bike. Connect the Shimano SM-PCE02 PC linkage device to a computer via the USB port.

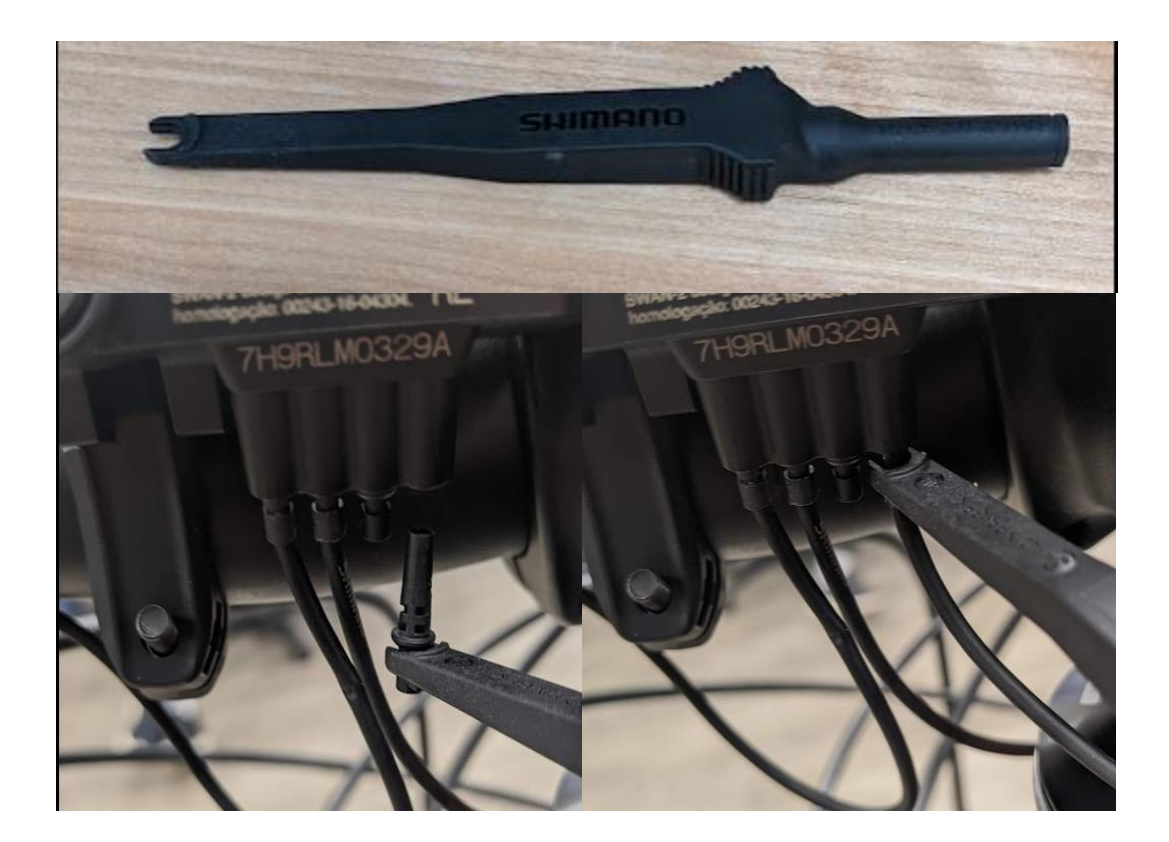

Using a Shimano TL-EW02 tool, remove one of the blind plugs from the backside of the display port and install the SM-PCE02 port connector.

N

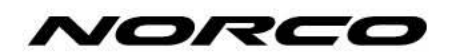

## 5. STePS Setup

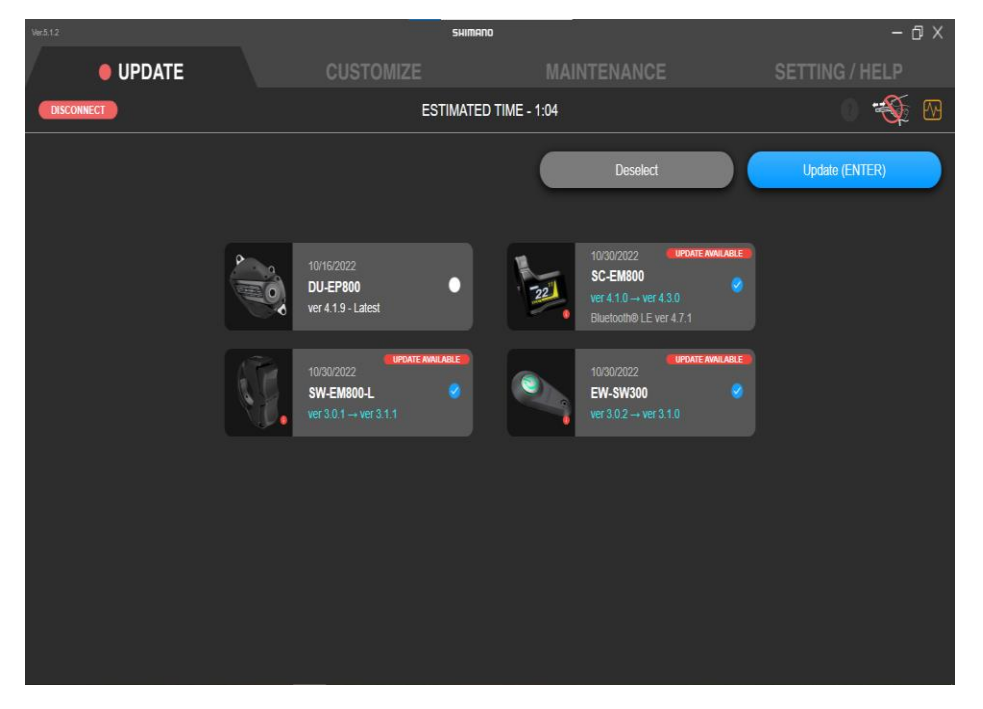

Click "select all" then "update" to select and update any out-of-date components.

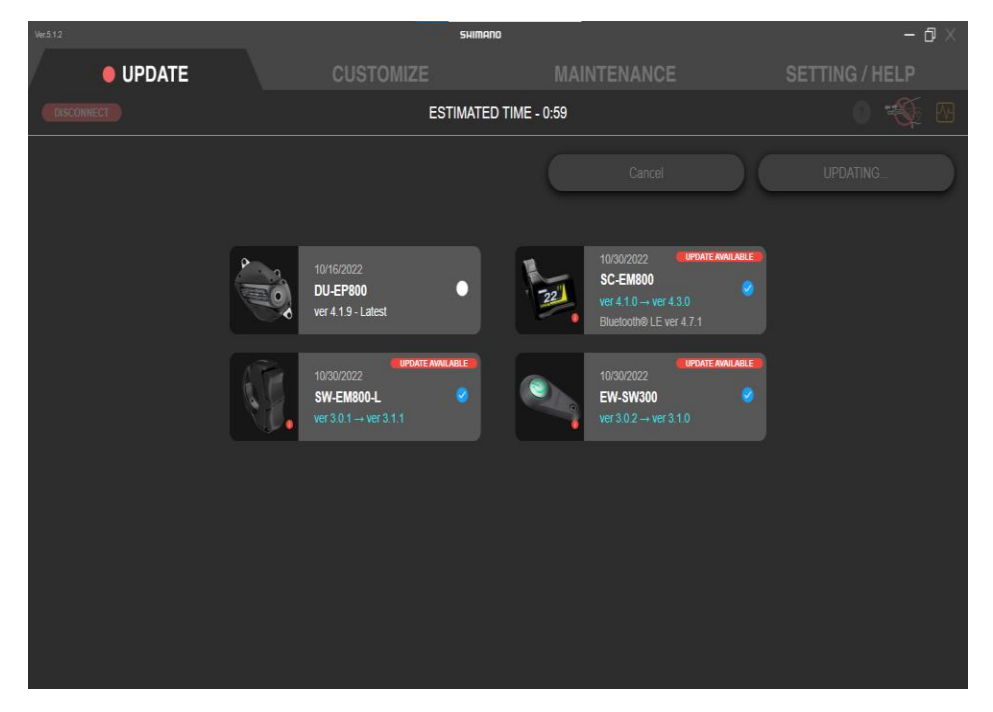

Each component will update individually.

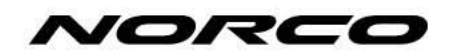

### 5. STePS Setup

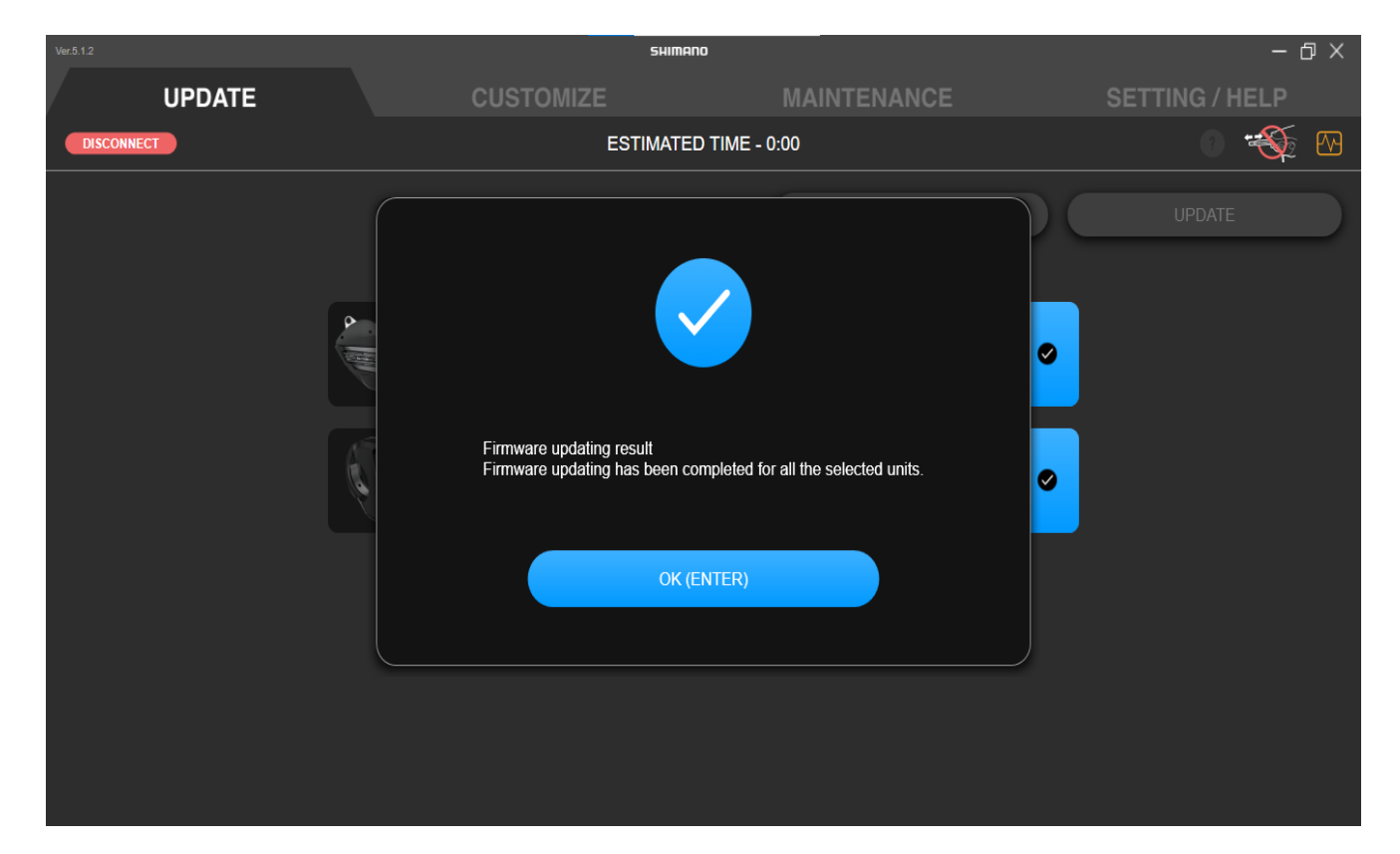

Once updating is complete for all components click the RED "disconnect" button to complete the setup.

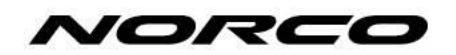

# 6.1 Technical Assembly

#### Battery Hardware Kit Gen 3.

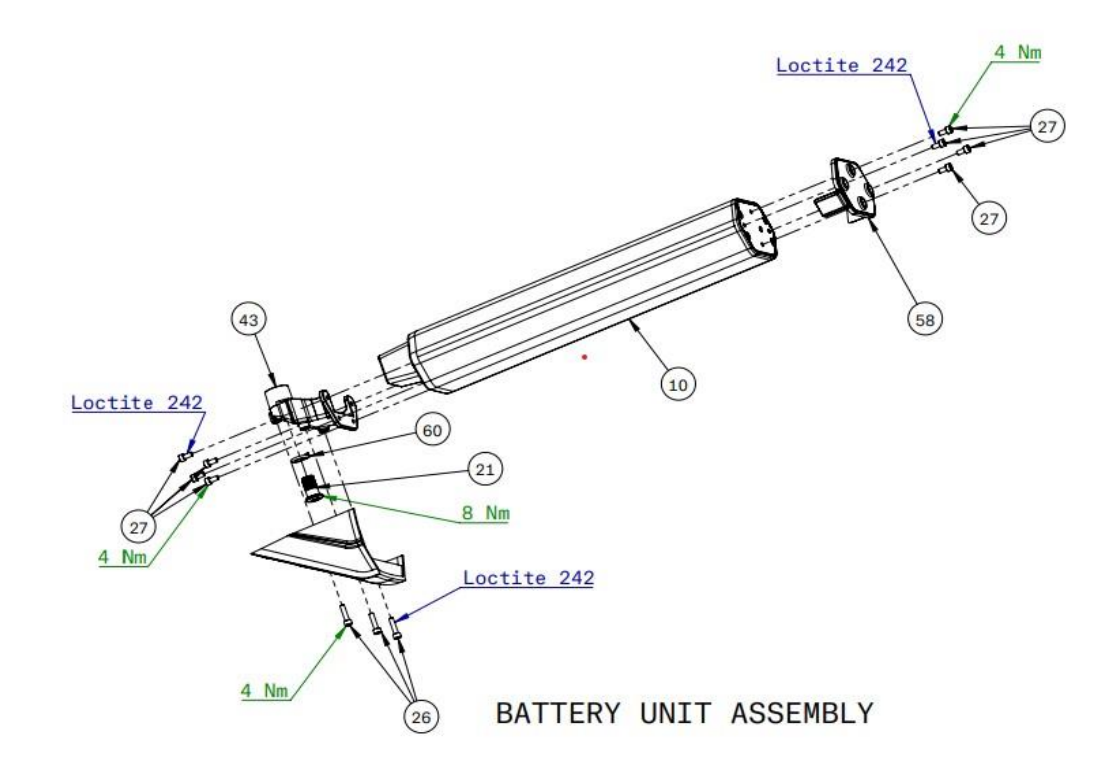

Install provided Battery Cover and Battery Upper Cap onto the BMZ Battery with the included hardware.

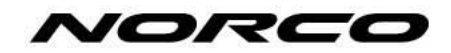

## 6.2 Battery Installation

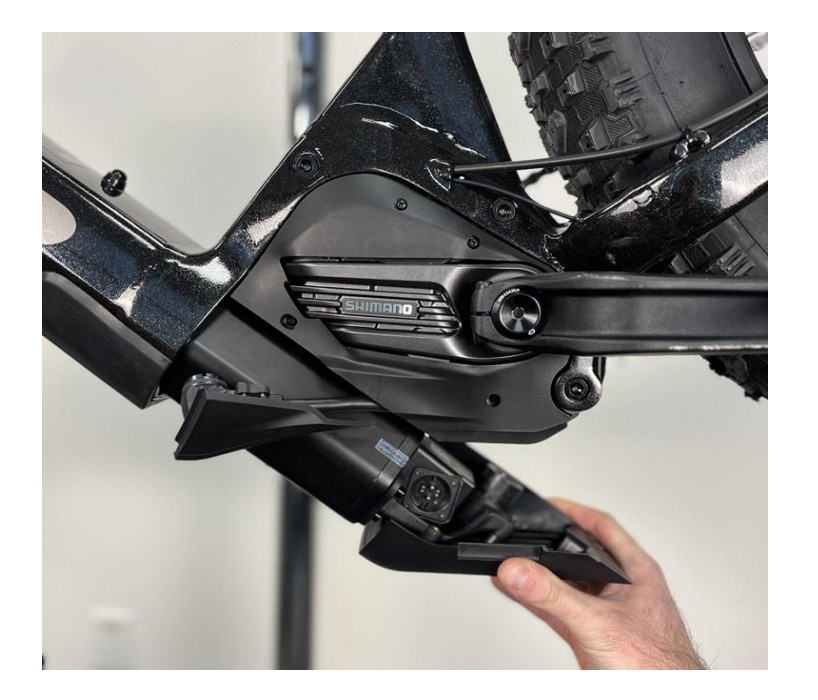

Slide battery into downtube. Use index finger to retain Battery Fixing Bolt ensuring it does not contact the Drive Unit Cover during installation.

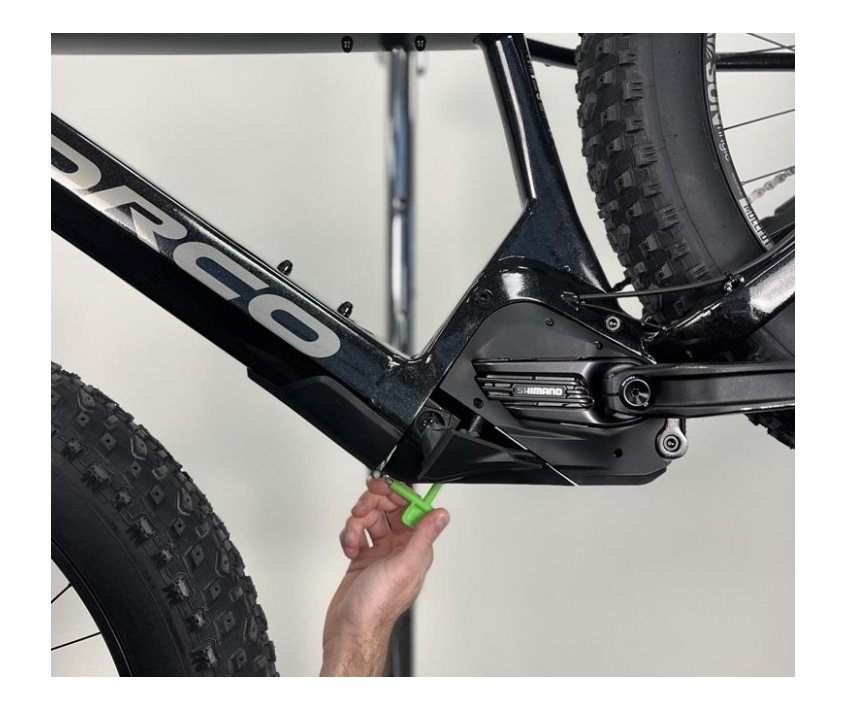

Use T-Handle Battery installation Tool to tighten battery Fixing Bolt to 8nm.

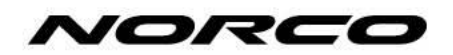

### 6.3 Wiring Harness Setup

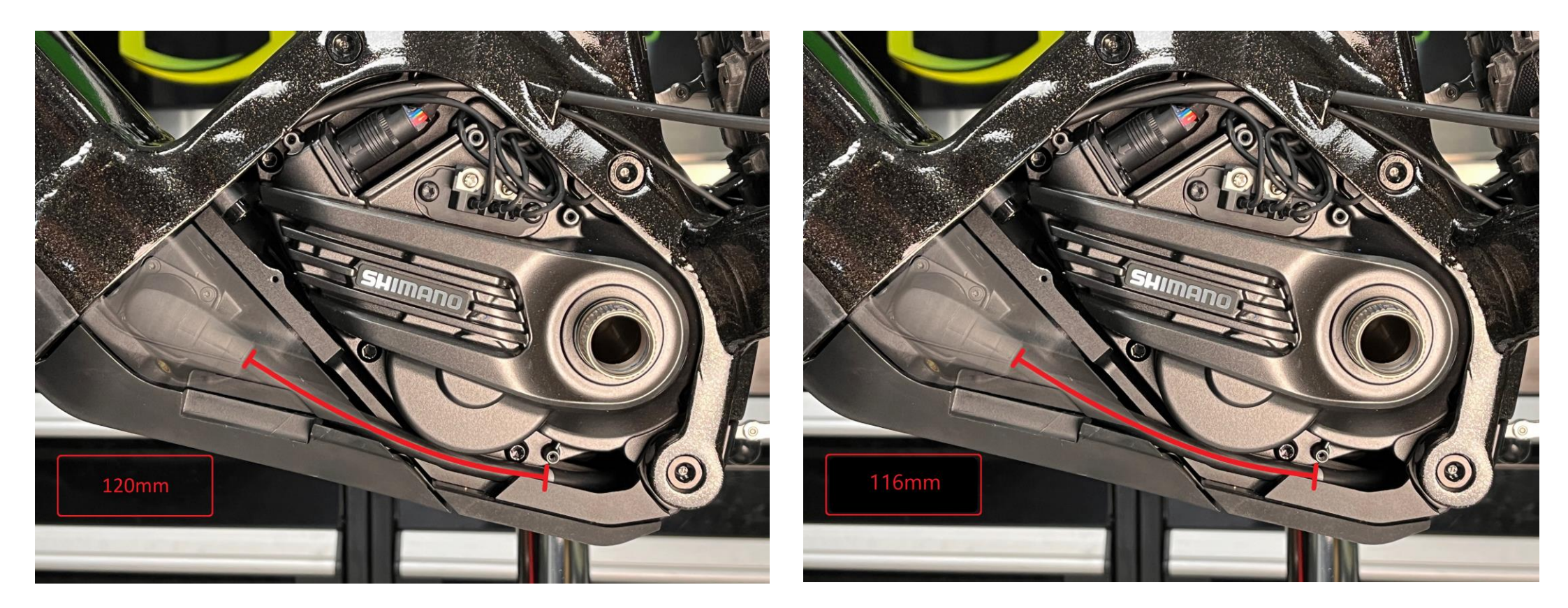

Fluid VLT, Sight VLT, and Range VLT - Ensure Harness length measures 120mm (+/- 2mm) from Rosenberger Connector to threaded mount displayed above. Bigfoot VLT - Ensure Harness length measures 116MM (+/-2mm) from Rosenberger Connector to threaded mount displayed above.

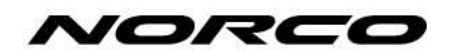

### 6.4 Install Rosenberger Connector

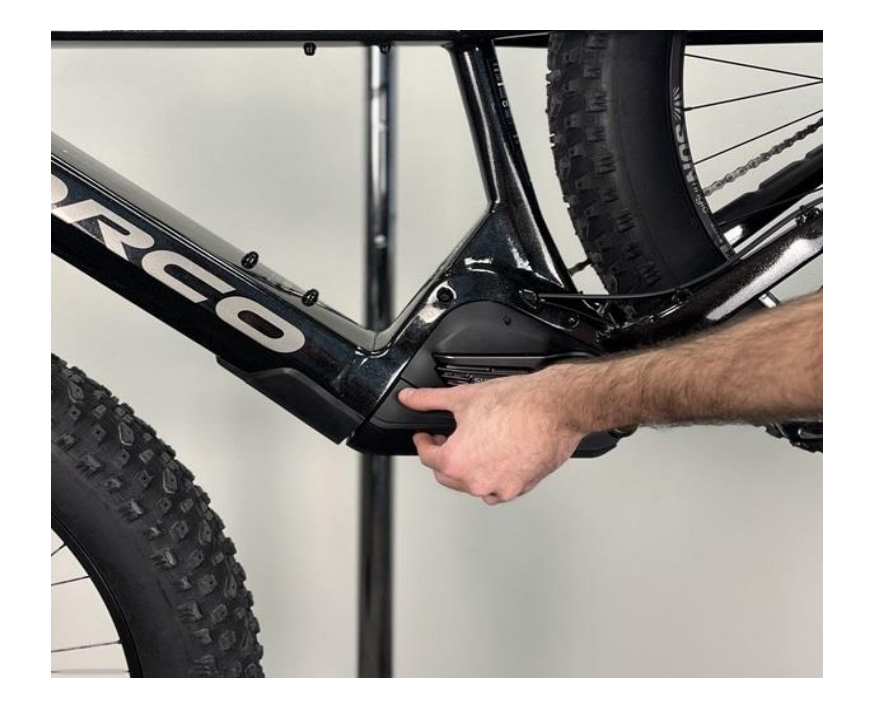

Connect Drive Unit Rosenberger Connector to BMZ Battery Charge Port.

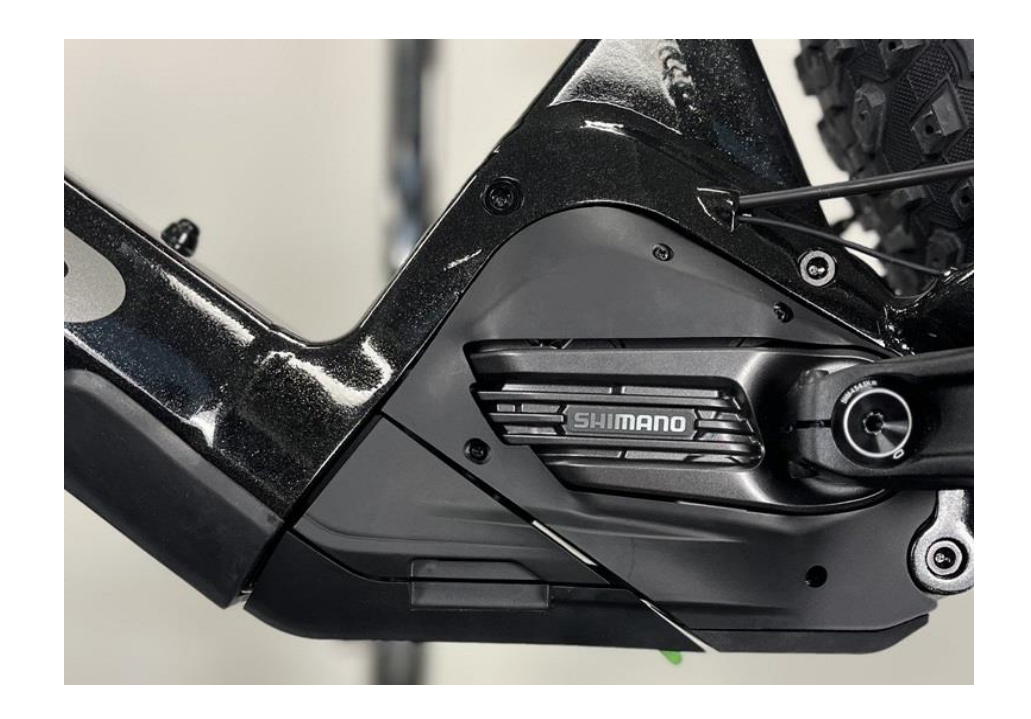

Ensure Rosenberger Connector is flush with Drive unit and Battery cover. Listen for audible click affirming the connection has been made.

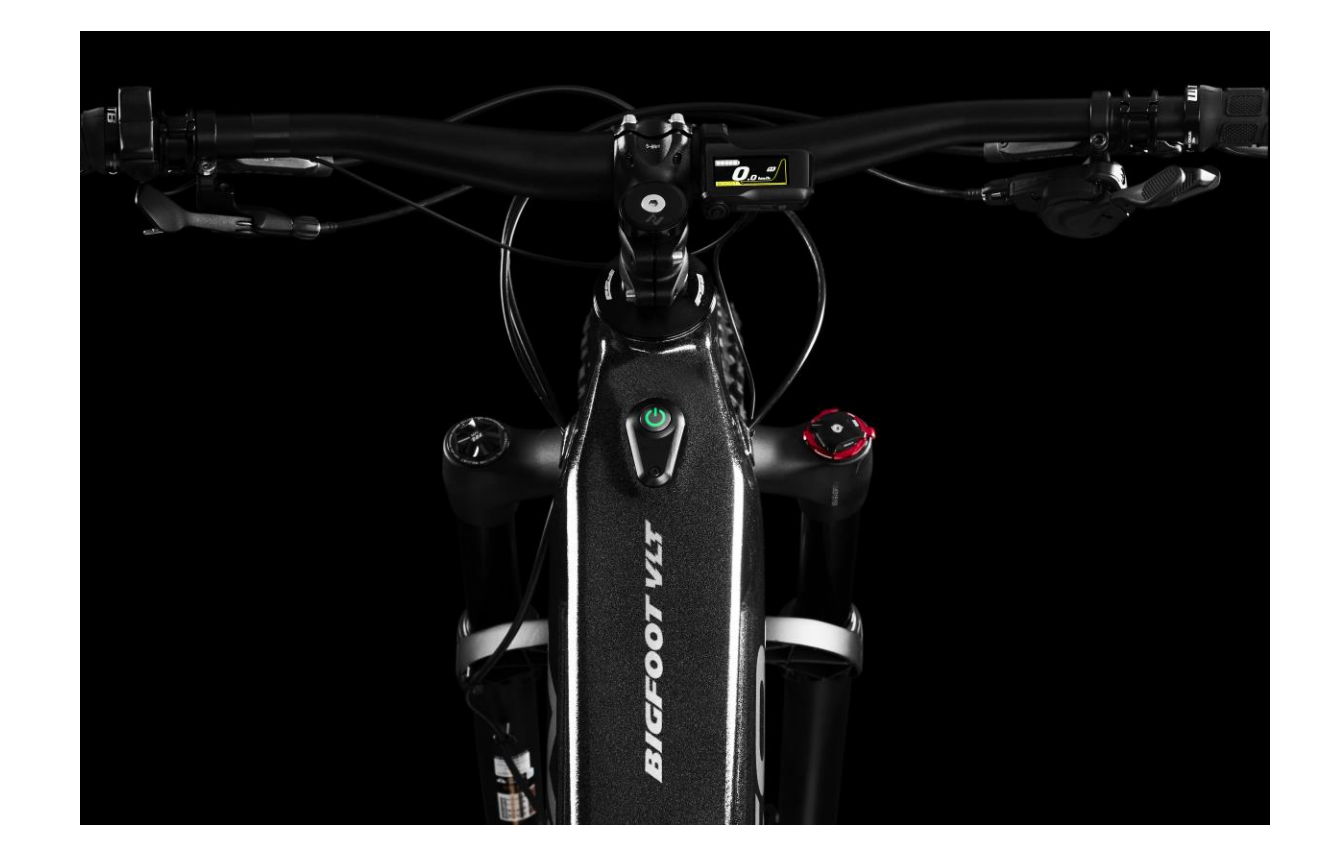

# Turn on VLT... Ready to ride.